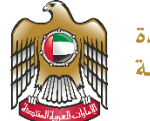

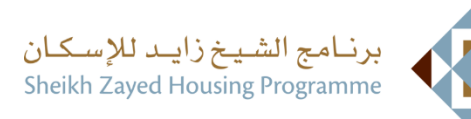

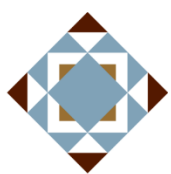

دليل المستخدم

# إعادة النظر في قرار المساعة السكنية

الإصدار 1.1.2

2024

### خدمة طلب اعادة النظر في قرار المساعدة السكنية

.3

- 1. الدخول إلى الموقع الرسمي للوزارة : https://www.moei.gov.ae/ar/home.aspx
- 2. من صفحة دليل الخدمات ، ضمن الفئة " الخدمات الاسكانية ". قم باختيار الخدمة المطلوبة " طلب اعادة النظر في قرار المساعدة السكنية "، يمكنكم الاطلاع على بطاقة الخدمة بالضغط على "بطاقة الخدمة " أو الدخول مباشرة للخدمة عبر الضغط على زر "ابدأ "

|            |              |            |                     |              | 2 Q ® & #                                                     | اللغات (     |
|------------|--------------|------------|---------------------|--------------|---------------------------------------------------------------|--------------|
| ات المفتو، | البيانات الم | علامي ا    | المركز الإ          | ىركز المعرفة | عن الوزارة الخدمات ه                                          | â            |
|            |              |            |                     |              | الرئيسة > الخدمات                                             | الصفحة       |
| الذ        | II           |            |                     |              |                                                               |              |
| للمين      | 6            | عنزلي      | ىڭ با<br>مە باقە م  | ابد<br>      | يدمات                                                         | الذ          |
|            | ć            | بد للإسكان | خدمات زاي           |              | الخدمات الأكثر استخداماً<br>جميع الخدمات                      | ¢#<br>⊜      |
| ć          | كنية         | باعدة الس  | طلب المس            | (11)<br>(2)  | برنامج زايد للإسكان<br>الخدمات الاسكانية<br>خدمات الاستشاريين | ۲            |
|            | ,            | ﺪ ﻟﻼٍﺳﻜﺎﻥ  | خدمات زای           | Ý            | النقل البري                                                   | 5            |
| ö          | ىباعدة       | قرض المس   | إعفاء من<br>السكنية | *<br>*       | النقل البحرى<br>خدمات البنية التحتية                          | (唐<br>)美     |
| ي >        | التالي       | 1 من 3     | السابق              | ~<br>~<br>~  | الخدمات الجيولوجية<br>الاستفسارات<br>تداما، المماد الشملية    | ۲<br>۲<br>۱۹ |

4. سيتم تحويلكم لصفحة التسجيل والدخول، يمكنكم الدخول باستخدام الهوية الرقمية فقط .

| تسجيل الدخول إلى حسابك                                           |
|------------------------------------------------------------------|
| أتسجيل الدخول بالهوية الرقمية 🛞                                  |
| هوية رقمية موحدة ومعتمدة لجميع المواطنين<br>والمقيمين والزوار    |
| لمزيد من المعلومات يرجى الاطلاع على دليل الاستخدام من <b>هنا</b> |
|                                                                  |

ومن ثم تعبئة نموذج طلب الخدمة و ارسال الطلب

|                                                             |                   |                                                            | 0                            | · Care - Carato,, |
|-------------------------------------------------------------|-------------------|------------------------------------------------------------|------------------------------|-------------------|
| برنامج الشيخ زايد للإسكان<br>Sheikh Zayed Housing Programme |                   | سكنية                                                      | في قرار المساعدة الا         | طلب إعادة النظر   |
|                                                             |                   | ى بالخدمة (pdf 0.57 ميجا بايت) ڭ                           | عليل المستخدم الخاه          | •                 |
|                                                             |                   |                                                            | تفاصيل الطلب                 |                   |
|                                                             | رقم الحاسب الآلي  |                                                            | الإسم                        | Ŭ                 |
|                                                             | المنطقة           |                                                            | الإمارة                      |                   |
|                                                             | رقم الهاتف الثابت |                                                            | رقم الموبايل                 |                   |
|                                                             |                   |                                                            | البريد الإلكتروني            |                   |
|                                                             |                   |                                                            |                              | _                 |
|                                                             |                   |                                                            | املأ نموذج الطلب             |                   |
|                                                             | _                 |                                                            | سبب الاستئناف +              |                   |
|                                                             | -                 |                                                            | يرجى الاختيار                |                   |
|                                                             |                   |                                                            | التفاصيل *                   |                   |
|                                                             |                   | نة النظر                                                   | يرجى إضافة تفاصيل طلب إعاد   |                   |
| *                                                           |                   |                                                            |                              |                   |
|                                                             |                   |                                                            |                              |                   |
|                                                             |                   |                                                            | تحميل المستندات              |                   |
|                                                             |                   |                                                            | المرفق •                     |                   |
| •                                                           |                   | ملفات هنا                                                  | اختر الملف ام اسحب الر       |                   |
| <b>⊡</b> ⊕                                                  | ميقا بايت الحجم   | ipg.jpeg.png.bmp.gif.pi باقصی عدد 4 ملفات وما یصل إلی 15 ر | الملفات المسموح بإرفاقها (th |                   |
|                                                             |                   |                                                            |                              |                   |
| فالاحقاب السال حاليده                                       | ه حفظ ومتابع      |                                                            |                              | 0%                |
|                                                             |                   |                                                            |                              | إكتمال النموذج    |

## وعند الانتهاء من الاجراء سوف تصلكم رسالة نصية و رسالة الالكترونية مذكور فيها جميع تفاصيل الطلب

6. رضاكم غايتنا، يرجى تعبئة الاستبيان الخاص بالرضا عن الخدمة الإلكترونية ، عند ظهور النافذة المنبثقة التالية:

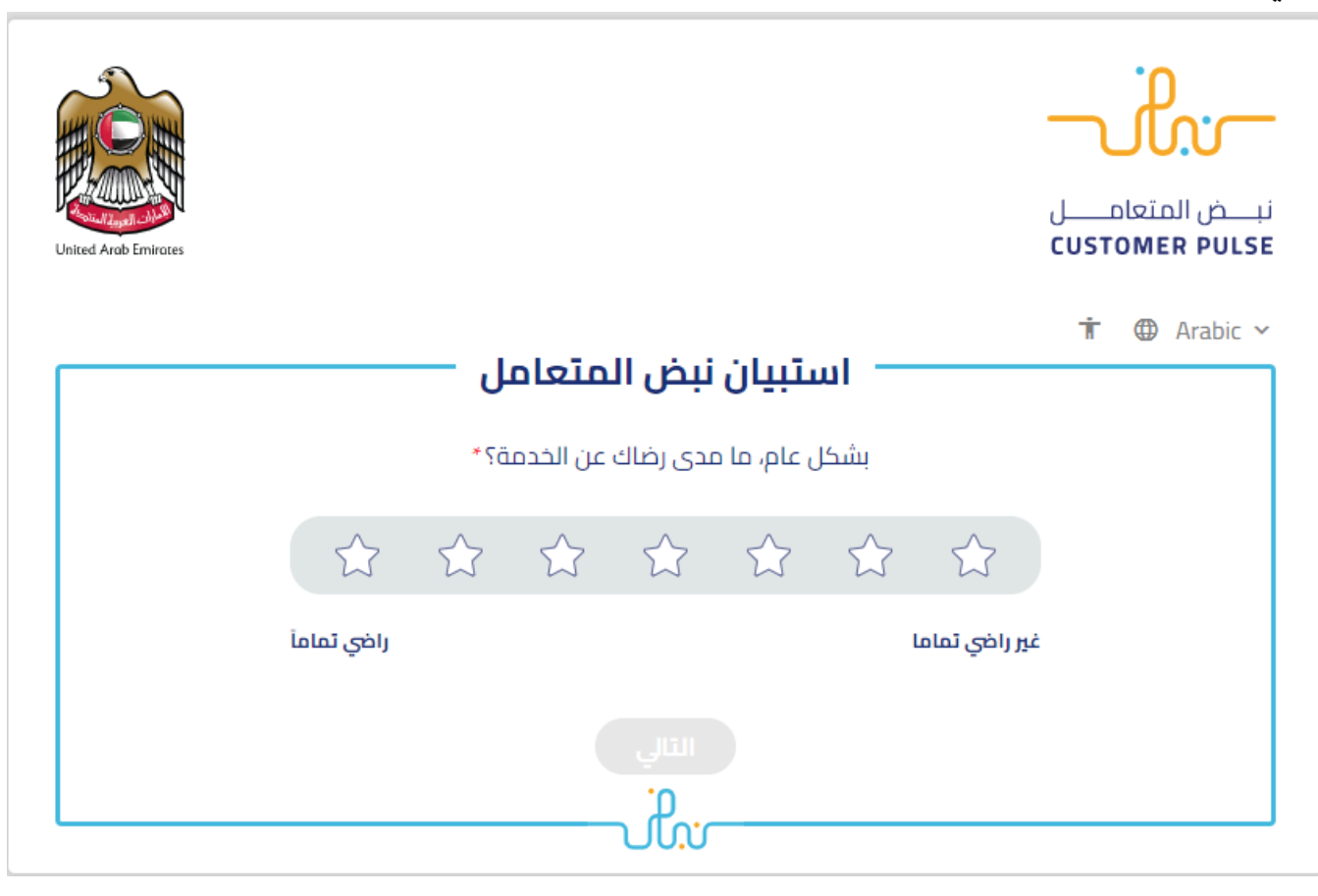

#### خدمة طلب اعادة النظر في قرار المساعدة السكنية

#### برنامج الشيخ زايد للإسكان

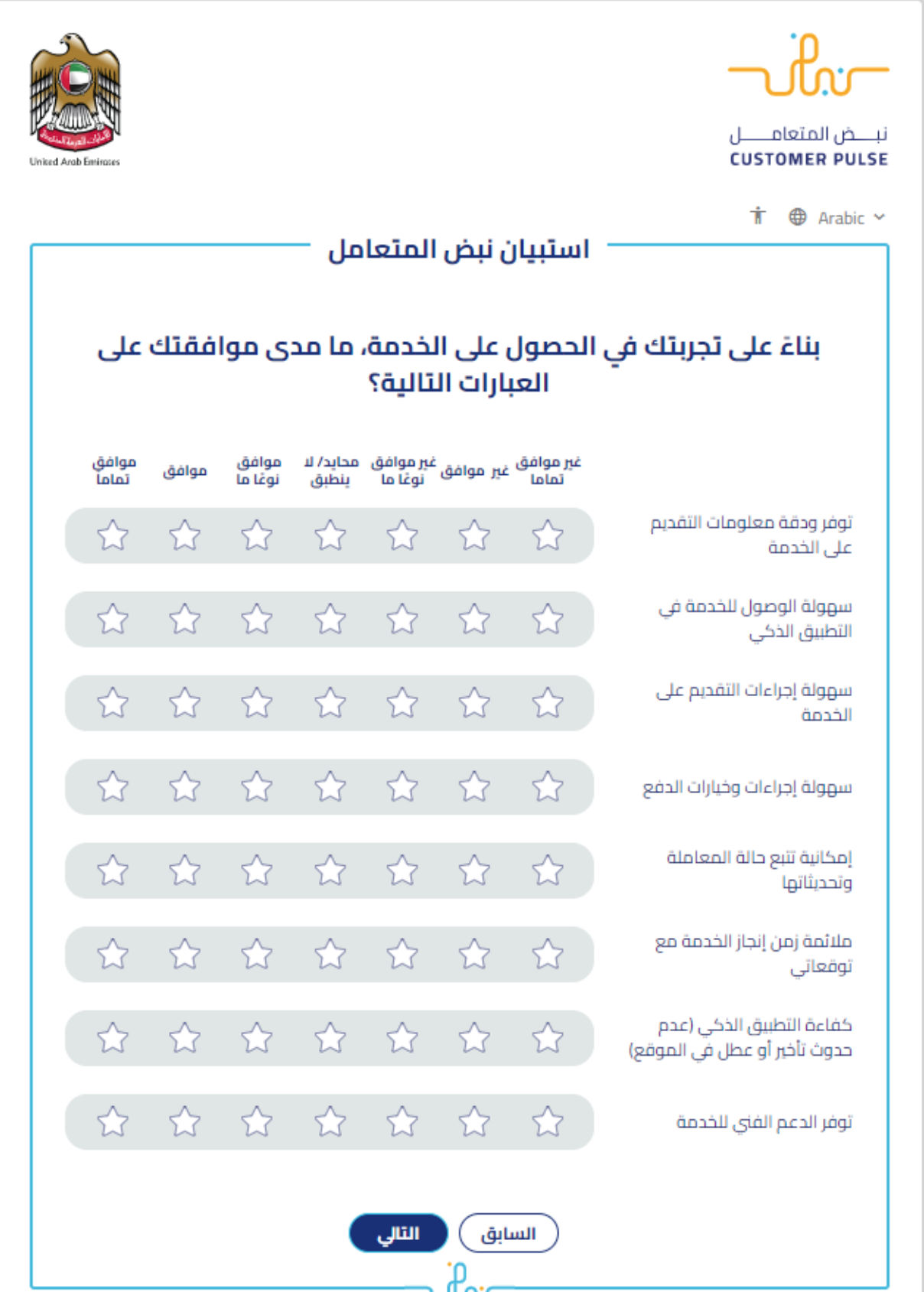

# خدمة طلب اعادة النظر في قرار المساعدة السكنية

## برنامج الشيخ زايد للإسكان

|                      |                                                                     |                                       | -      |
|----------------------|---------------------------------------------------------------------|---------------------------------------|--------|
| United Arab Emirates |                                                                     | بــــض المتعامـــــل<br>CUSTOMER PULS | ز<br>E |
|                      | استبيان نبض المتعامل                                                | 🕇 🌐 Arabic 🕥                          | ر<br>۲ |
|                      | هل هناك شيء آخر تود مشاركتنا به؟                                    |                                       |        |
|                      | یرجی الإختیار                                                       |                                       |        |
|                      |                                                                     |                                       |        |
|                      | 2000 دروف متبقية<br>التعاصل بيد الدخال بقم حاتفك أم العبد البلكتيمن |                                       |        |
|                      | لىتواكل، يربـى إدكال رئىم ھانىتك او انبريد الانكاروني               |                                       |        |
|                      | السابق إرسال<br>م:                                                  |                                       |        |